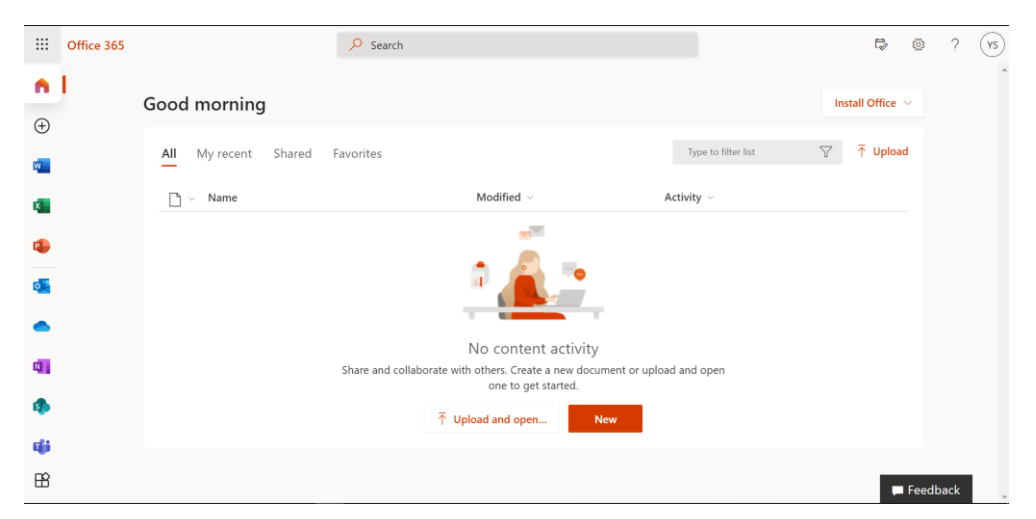

1. Tampilan halaman awal setelah berhasil login ke alamat http://webmail.umy.ac.id

2. Jika tampilannya seperti ini silikan diklik menu (sebelah kiri atas atau samping Outlook)

| $\leftarrow \ \rightarrow \ G$ |        | O A https://outlook.office.com/mail/inbox |  |                                                 |       |          |  |
|--------------------------------|--------|-------------------------------------------|--|-------------------------------------------------|-------|----------|--|
|                                | Outic  | ok                                        |  | ,∕⊂ Search                                      |       |          |  |
|                                | ≡      | New message                               |  |                                                 |       |          |  |
|                                | $\sim$ | Favorites                                 |  | Focused                                         | Other | Filter 🗸 |  |
| Rq                             | Ω      | Inbox                                     |  |                                                 |       |          |  |
| 0                              | ⊳      | Sent I tems                               |  |                                                 |       |          |  |
| ð                              | Ø      | Drafts                                    |  |                                                 |       |          |  |
|                                | Ξ      | Archive                                   |  |                                                 |       |          |  |
|                                |        | Add favorite                              |  |                                                 |       |          |  |
| 3                              | $\vee$ | Folders                                   |  |                                                 |       |          |  |
|                                | ۵      | Inbox                                     |  |                                                 |       |          |  |
| 1                              | Ø      | Drafts                                    |  | <b>——</b>                                       |       |          |  |
|                                | ⊳      | Sent Items                                |  | All done for the day<br>Enjoy your empty inbox. |       |          |  |
|                                | 181    | D. I. I. IV.                              |  |                                                 |       |          |  |

3. Klik Office 365

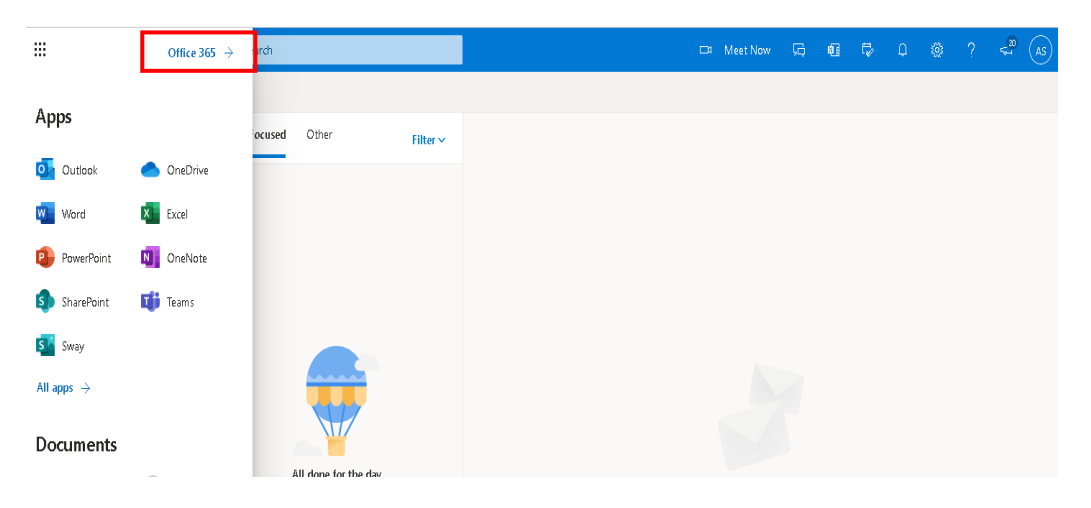

4. Setelah itu tampilan akan seperti Point No. 1, kemudian Klik Pengaturan (Gambar GIR di sebelah kanan atas)

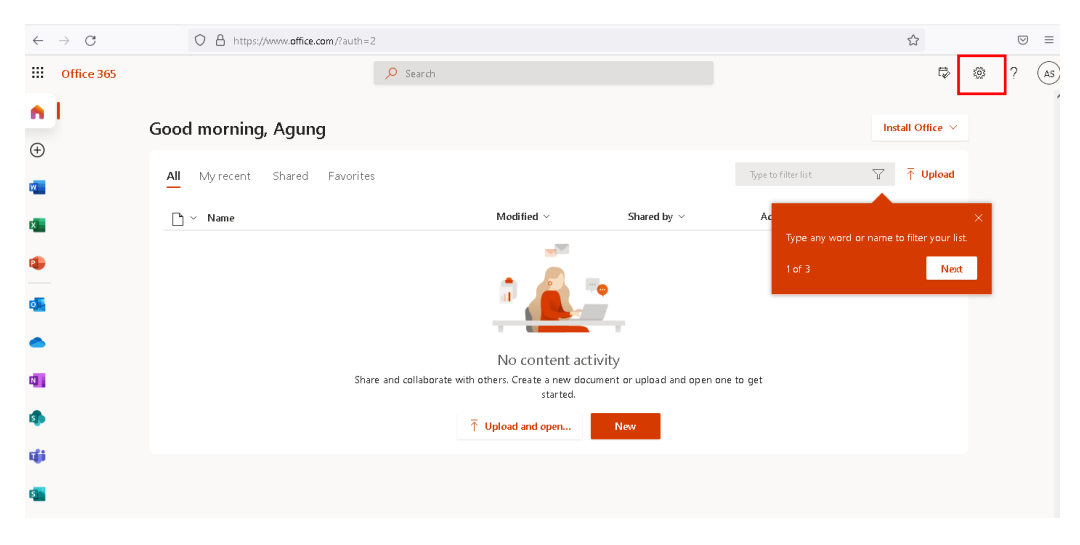

5. Klik Password -> Change your Password

| III Office 365 |                                | 🔎 Search                                               |                                                |                       |                     | Ð                                | ۲                 | ? ( | AS        |
|----------------|--------------------------------|--------------------------------------------------------|------------------------------------------------|-----------------------|---------------------|----------------------------------|-------------------|-----|-----------|
|                | Good morning, Agung            |                                                        |                                                | Install Office $\vee$ |                     | gs                               |                   |     | ×         |
| •              | All My recent Shared Favorites |                                                        | Type to filter list                            | ∵ T Upload            | Other<br>Third par  | ty notice                        |                   |     |           |
| ×              | 🖻 🗠 Name                       | Modified $\sim$                                        | Shared by $ \smallsetminus $ Activity $ \lor $ |                       | Themes              |                                  |                   |     |           |
| 4              |                                |                                                        | Office                                         |                       |                     |                                  |                   |     |           |
| <b>0</b>       |                                |                                                        |                                                |                       | New all             |                                  |                   |     |           |
| •              |                                | Ne content esti-                                       |                                                |                       | view an             |                                  |                   |     |           |
| <b>a</b> .     | Share and collabor             | ate with others. Create a r<br>and open one to get sta | new document or upload<br>rted.                |                       | Languag<br>Change y | je and time z<br>/our language – | one<br>>          |     |           |
| 4              | Ŧ                              | Jpload and open                                        | New                                            |                       | Dark Mo             | ode                              |                   | ۲   | $\supset$ |
| ų.             |                                |                                                        |                                                |                       | Passwor             | rd                               |                   |     |           |
| 5              |                                |                                                        |                                                |                       | Change y            | our password -                   | ÷                 |     |           |
|                |                                |                                                        |                                                |                       | Contact<br>Update c | preferences                      | $ces \rightarrow$ |     |           |

6. Ubah Sandi Anda dengan masukkan password lama Anda, tulis password yang baru dan konfirmasi Kembali password barunya

| Strong password required. Enter 8-256 characters. Do not<br>include common words or names. Combine uppercase<br>letters, lowercase letters, numbers, and symbols. |
|----------------------------------------------------------------------------------------------------|
| <b>User ID</b><br>agung.joko.ft21@mail.umy.ac.id                                                                                                    |
| Old password                                                                                                    |
| •••••                                                                                                    |
| Create new password                                                                                                    |
| Confirm new password                                                                                                    |
| •••••                                                                                                    |
| Submit Cancel                                                                                                    |

Change password

## Perhatikan Aturan Password Baru !!

- a. Minimal 8 karakter
- b. Terdiri dari huruf kapital, huruf kecil dan angka
- c. Tidak boleh mengandung unsur nama sesuai dengan alamat emailnya

7. Jika berhasil ubah password akan diminta untuk memasukkan Kembali password yang baru

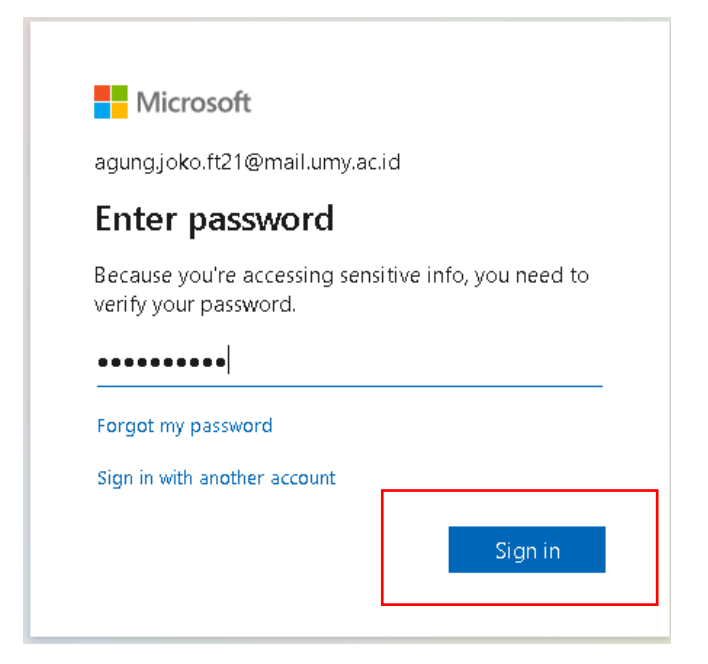

8. Selesai, Anda sudah berhasil Ubah Sandi

| $\leftarrow \  \  \rightarrow \  \   G$ | O 🛔 https://www.office.com/?auth=2                                                                                        | 2                                     |                              |                     | ☆                               | ⊚ ≡     |  |  |
|-----------------------------------------|----------------------------------------------------------------------------------------------------|---------------------------------------|------------------------------|---------------------|---------------------------------|---------|--|--|
| III Office 365                          |                                                                                                    | , <b>○</b> Search                     |                              |                     | Ę                               | @ ? (AS |  |  |
| A I                                     | Good morning, Agung                                                                                                    |                                       |                              |                     | Install Office $\vee$           | ,       |  |  |
| •                                       | All My recent Shared Favorites                                                                                            | S                                     |                              | Type to filter list | ∑ ↑ Upload                      | _       |  |  |
| <b>X</b>                                | 🗋 🗸 Name                                                                                                    | Modified $\sim$                       | Shared by $ \smallsetminus $ | Ac<br>Type any wo   | rd or name to filter your list. | ×       |  |  |
| •                                       |                                                                                                    |                                       |                              | 1 of 3              | Next                            | 1       |  |  |
| 4                                       | No content activity<br>Share and collaborate with others. Create a new document or upload and open one to get<br>started. |                                       |                              |                     |                                 |         |  |  |
| <b>\$</b>                               |                                                                                                    | $\overline{\uparrow}$ Upload and open | New                          |                     |                                 |         |  |  |
| ц;<br>6 <mark>11</mark>                 |                                                                                                    |                                       |                              |                     |                                 |         |  |  |